Instructions for adding the school calendar to your Calendar.

1. Open up Calendar.

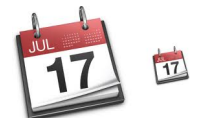

- 2. The top menu bar will appear as: Calendar, File, Edit, View, Window, Help Select File.
- 3. The drop down menu for File will have an option to select New Calendar Subscription. Select that option.
- 4. A pop up on your screen will look like this:

| 17 | Enter the UKL of the calendar you want to subscribe to. |                 |
|----|---------------------------------------------------------|-----------------|
|    | Calendar URL:                                           |                 |
|    |                                                         | Consel Colorest |

Copy and Paste the following url into that box.

https://www.google.com/calendar/ical/24hr66ndalmafsjfufprtqh0is@group.calendar.google.com/public/basic.ics

And then Subscribe.

- 5. The next options will let you personalize your calendar. I do suggest that you set up the calendar to refresh every hour as changes do happen daily to our district calendar.
- 6. If you have problems creating this Calendar, please bring your computer to me and we will see if we can get the issue fixed!